# **Evidência de Testes**

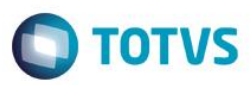

# Evidência de Testes

| Produto:                  | SIGALOJA                        |
|---------------------------|---------------------------------|
| Versão:                   | P12                             |
| Produto/Versão Integrado: |                                 |
| Banco de Dados:           | Progress, Oracle, SQL, Informix |

# 1. Evidência e sequência do passo a passo

#### Teste Unitário (Codificação)

[Informar uma breve descrição dos testes realizados. O Print Screen de telas é opcional]

1. No ambiente "Front Loja (SIGAFRT)", com o usuário administrador, altere as permissões de caixa

em "Miscelanea > Configuracoes > Caixa", para configurar acesso automático a tela de vendas.

2. Selecione o caixa que entrará automaticamente a 'Tela de Vendas', clique

em "Ações Relacionadas > Alterar" e na tela de configuração, marque a opção 'Acionamento automático da tela de venda'.

| •                                       | TOTVS Serie T Varejo (Microsiga) 02.9.0023                                                                                                    |                      | ~                               |
|-----------------------------------------|----------------------------------------------------------------------------------------------------|----------------------|---------------------------------|
| S Caixa [02.9.0023] ×                   |                                                                                                    |                      | ₩ 0                             |
| TOTVS   Front Loja                      | TOTVS Série T Varejo CodeBase R                                                                                                    | dvpdv pdv 07/03/2016 | Grupo Totvs 1 / Filial Belo Hor |
| Configuração do caixa                   |                                                                                                    |                      | <u>ہ</u> ×                      |
| Visualizar İmprimir browse Outras Ações |                                                                                                    | Pesquisar            | ٩                               |
| Filial Codigo                           | Caixa Nome Caixa                                                                                                    |                      |                                 |
| D MG 01 -Filial BELO HOR C02            | PDV                                                                                                    |                      | â<br>•                          |
| Filal<br>D MG 01 -Filial BELO HOR       | Configuração do caixa       ×         Caixa       Codigo       CO2         Nome       POV       Pov         Perfii       Pgrmissão       Validacao         Desc. Item %       99.99 ?       Desc. Item %       99.99 ?         Desc. Total RS       9.999.99 ?       Desc. Total RS       9.999.99 ?         Desc. Total RS       9.999.99 ?       Desc. Total RS       9.999.99 ?         Desc. Total RS       9.999.99 ?       Desc. Total RS       9.999.99 ?         Desc. Total RS       9.999.99 ?       Desc. Total RS       9.999.99 ?         Desc. Total RS       9.999.99 ?       Desc. Total RS       9.999.99 ?         Desc. Total RS       9.999.99 ?       Desc. Total RS       9.999.99 ?         Desc. Total RS       9.999.99 ?       Desc. Total RS       0.999.99 ?         Desc. Total RS       9.999.99 ?       Desc. Total RS       0.00000000000000000000000000000000000 |                      | V<br>V<br>V<br>V<br>V           |

1

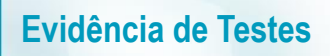

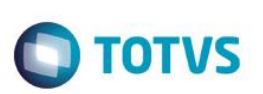

SUPORTE

Todos os direitos reservados. © Este documento é de propriedade da TOTVS. Todos os direitos reservados. ©

3. Em seguida entre com o usuário do caixa, e o sistema deverá entrar automaticamente na tela de venda.
 TOTVS Série T Varejo (Microsiga) 02.9.0023

| Vetar   For Log   Page And Page   Filled BELO HOR   Ambiente   20 Controns   Filled BELO HOR   Ambiente   20 Controns   Filled BELO HOR   Ambiente   20 Controns   Filled BELO HOR   Ambiente   20 Controns   Filled BELO HOR   Controns   Filled BELO HOR   Controns   Controns   Controns   Controns Controns                                                                                                    | <image/> Corr Corr   Carboards   Carboards </th <th><image/></th> <th><image/>  Controls   Determine   Data base   Data base   &lt;</th> <th></th> <th></th> <th></th> <th></th> | <image/>                                                                                                    | <image/> Controls   Determine   Data base   Data base   <                                                                                                    |                        |                          |        |                                                                                                 |
|----------------------------------------------------------------------------------------------------|----------------------------------------------------------------------------------------------------|----------------------------------------------------------------------------------------------------|----------------------------------------------------------------------------------------------------|------------------------|--------------------------|--------|-------------------------------------------------------------------------------------------------|
| Seja bem-vindo, pdv.   Data base   07/03/2016   07/03/2017   07/03/2017   07/03/2018   07/03/2018   07/03/2018   07/03/2018   07/03/2018   07/03/2018   07/03/2018   07/03/2018   07/03/2018   07/03/2018   07/03/2018   07/03/2018   0   Votar   0   Usuario medinationa, difina acesse on 07/03/16 às 13-0.012 medinational differences on 07/03/16 às 13-0.012 medinational differences on 07/03/16 às 13-0.012 mediational differences on 07/03/16 às 13-0.012 mediational differences on 07/03/16 às 13-0.012 mediational differences on 07/03/16 às 13-0.012 mediational differences on 07/03/16 às 13-0.012 mediational differences on 07/03/16 às 13-0.012 mediational differences on 07/03/16 às 13-0.012 mediational differences on 07/03/16 às 13-0.012 mediational differences on 07/03/16 às 13-0.012 mediational differe | Seja bem-vindo, pdv.   Data base   070322010   070322010   070322010   070322010   070322010   070322010   070322010   070322010   070322010   070322010   070322010   070322010   070322010   070322010   070322010   070322010   070322010   070322010   070322010   07032010   07032010   07032010   07032010   07032010   07032010   07032010   07032010   07032010   07032010   07032010   07032010   07032010   07032010   07032010   07032010   07032010   07032010   07032010   07032010   07032010   07032010   07032010   07032010   07032010   07032010   07032010   07032010   07032010   07032010   07032010   07032010   07032010   07032010   07032010   07032010   07032010   07032010   07032010   07032010   07032010   07032010   07032010   07032010   07032010   07032010   07032010   07032010   07                                                                                                    | Seja bem-vindo, pdv.     Data base   Image: Crupo TorVS 1   Tale Crupo TorVS 1   Filial   DMG 01   Filial BELO HOR   Ambiente   23   Font Loja   Papel de trabalho   Image: Contract of the second second se | Seja bem-vindo, pdv.     Data base   India data   India data                                                                                                    |                        |                          |        |                                                                                                 |
| Seja bem-vindo, pdv. Data base VT003/2016 III Grupo T1 Q Grupo TOTVS 1 Filial DMG 01 Q Filial BELO HOR Ambiente 23 Q Front Loja Papel de trabalho Q Votar Votar Entrar Usuério autenticado, útimo acesso em 0703/16 às 14.30.12 exesteded                                                                                                    | Seja bem-vindo, pdv. Data base TOUS 2016 III Grupo T  Grupo TOTVS 1 Fillal DMG 01  Filial BELO HOR Ambiente 23  Front Loja Papel de trabalho Q Votar Entrar                                                                                                    | Seja bem-vindo, pdv. Data base TOUS 2016 ### Grupo T1  Grupo TOTVS 1 Filial DMS 01  Filial BELO HOR Ambiente 23  Front Loja Papel de trabalho Q Votar Fintrar Votar                                                                                                    | Seja bem-vindo, pdv.     Data base   OTO03/2016   Grupo   T1 @ Grupo TOTVS 1   Filial   D MG 01 @ Filial BELO HOR   Ambiente   23 @ Front Loja   Papel de trabalho   @     Votar   Entrar Votar 0 usuário de red @                                                                                                    |                        |                          |        |                                                                                                 |
| Data base         07/03/2016         Grupo         T1 Q       Grupo TOTVS 1         Filial         DMG 01 Q       Filial BELO HOR         Ambiente         23 Q       Front Loja         Papel de trabalho         Q         Voltar       Entrar                                                                                                    | Data base         0703/2016         Grupo         T1 Q       Grupo TOTVS 1         Filial         DMG 01 Q       Filial BELO HOR         Ambiente         23 Q       Front Loja         Papel de trabalho         Q         Votar       Entrar                                                                                                    | Data base         0703/2016         Filia         Crupo TOTVS 1         Filial         DMG 01       Filial BELO HOR         Ambiente         23       Front Loja         Papel de trabalho         Q         Votar       Entrar                                                                                                    | Data base   07/03/2016   Fila   Diff a Grupo TOTVS 1   Fila   Data base   Mo o1 a Filial BELO HOR   Ambiente   23 a Front Loja   Papel de trabalho     a Subscription     Voltar   Entrar      Units on a subscription of the subscription of the subscription | Seja ben               | -vindo, pdv.             |        |                                                                                                 |
| Grupo<br>T1 Q Grupo TOTVS 1<br>Filial<br>D MG 01 Q Filial BELO HOR<br>Ambiente<br>23 Q Front Loja<br>Papel de trabalho<br>Q<br>Votar Entrar                                                                                                    | Grupo<br>T1 Q Grupo TOTVS 1<br>Filial<br>DMG 01 Q Filial BELO HOR<br>Ambiente<br>23 Q Front Loja<br>Papel de trabalho<br>Q<br>Votar Entrar<br>Votar Entrar                                                                                                    | Grupo<br>T1 Q Grupo TOTVS 1<br>Filial<br>DMG 01 Q Filial BELO HOR<br>Ambiente<br>23 Q Front Loja<br>Papel de trabalho<br>Q<br>Votar Entrar<br>Votar Entrar                                                                                                    | Grupo<br>T1 Q Grupo TOTVS 1<br>Filial<br>D MG 01 Q Filial BELO HOR<br>Ambiente<br>23 Q Front Loja<br>Papel de trabalho<br>Q<br>Votar Entrar<br>Votar Entrar                                                                                                    | Data base<br>07/03/201 | 6 ###                    |        |                                                                                                 |
| Filial D MG 01  Filial BELO HOR Ambiente 23  Front Loja Papel de trabalho Q Votar Entrar Votar Entrar                                                                                                    | Filial DMG 01 C Filial BELO HOR Ambiente 23 C Front Loja Papel de trabalho Q Votar Entrar Votar Entrar Votar entrar Votar entrar                                                                                                    | Filial DMG 01 C, Filial BELO HOR Ambiente 23 C, Front Loja Papel de trabalho C Votar Entrar Usuário autenticado, útimo acesso en 0703/16 às 14:30:12 em SP0N5122() com o usuário de rede @                                                                                                    | Filial          DMG 01       Filial BELO HOR         Ambiente       23         23       Front Loja         Papel de trabalho       Statuto autenticado, último acesso em 0703/16 às 14:30:12         voltar       Entrar                                                                                                    | Grupo                  | Grupo TOTVS 1            |        |                                                                                                 |
| D MG 01     Q     Filial BELO HOR       Ambiente     23     Q       Papel de trabalho     Q       Q     Votar       Entrar     Votar                                                                                                    | D MG 01 Q Filial BELO HOR<br>Ambiente<br>23 Q Front Loja<br>Papel de trabalho<br>Q<br>Votar Entrar<br>Votar Entrar                                                                                                    | D MG 01 Q Filial BELO HOR<br>Ambiente<br>23 Q Front Loja<br>Papel de trabalho<br>Q<br>Votar Entrar<br>Votar Entrar                                                                                                    | D MG 01 Q Filial BELO HOR<br>Ambiente<br>23 Q Front Loja<br>Papel de trabalho<br>Q<br>Votar Entrar<br>Votar Entrar                                                                                                    | Filial                 |                          |        |                                                                                                 |
| Ambiente<br>23 Q Front Loja<br>Papel de trabalho<br>Q<br>Voltar Entrar<br>Voltar Entrar                                                                                                    | Ambiente<br>23 Q Front Loja<br>Papel de trabalho<br>Q<br>Voltar Entrar<br>Voltar Entrar                                                                                                    | Ambiente<br>23 Q Front Loja<br>Papel de trabalho<br>Q<br>Voltar Entrar<br>Voltar Entrar                                                                                                    | Ambiente<br>23 Q Front Loja<br>Papel de trabalho<br>Q<br>Voltar Entrar<br>Voltar Entrar                                                                                                    | D MG 01                | <b>Q</b> Filial BELO HOR |        |                                                                                                 |
| 23 Q Front Loja<br>Papel de trabalho<br>Q<br>Votar Entrar<br>Votar Entrar                                                                                                    | 23 Q Front Loja<br>Papel de trabalho<br>Q<br>Vottar Entrar<br>Vottar Entrar                                                                                                    | 23 Q Front Loja<br>Papel de trabalho<br>Q<br>Votar Entrar<br>Votar Entrar                                                                                                    | 23 Q Front Loja<br>Papel de trabalho<br>Q<br>Votar Entrar<br>Votar Entrar                                                                                                    | Ambiente               |                          |        |                                                                                                 |
| Papel de trabalho Q Usuário autenticado, último acesso em 07/03/16 às 14:30:12 em SPONS122() com o usuário de                                                                                                    | Papel de trabalho Q Usuário autenticado, último Usuário autenticado, último Sesso em 07/03/16 às 14:30:12 em SPONS122() com o usuário de rede @                                                                                                    | Papel de trabalho  Q Login Usuário autenticado, último acesso em 07/03/16 às 14:30:12 em SPON5122() com o usuário de rede @                                                                                                    | Papel de trabalho  Q Login Usuário autenticado, último acesso em 07/03/16 às 14:30:12 em SPON5122() com o usuário de rede @                                                                                                    | 23 <b>Q</b>            | Front Loja               |        |                                                                                                 |
| Voltar         Entrar           Voltar         Entrar                                                                                                    | Voltar Entrar Voltar Entrar                                                                                                    | Voltar Entrar Voltar Entrar                                                                                                    | Voltar Entrar                                                                                                    | Papel de tra           | abalho                   |        |                                                                                                 |
| Votar Entrar Votar Entrar                                                                                                    | Voitar Entrar Voitar Entrar                                                                                                    | Voitar Entrar                                                                                                    | Voitar Entrar                                                                                                    | ٩                      |                          |        |                                                                                                 |
|                                                                                                    | rede (g)                                                                                                    | rede @                                                                                                    | rede @                                                                                                    |                        | Voltar                   | Entrar | Usuário autenticado, último<br>acesso em 07/03/16 às 14:30:12<br>em SPON5122() com o usuário de |
|                                                                                                    |                                                                                                    |                                                                                                    |                                                                                                    |                        |                          |        |                                                                                                 |
|                                                                                                    |                                                                                                    |                                                                                                    |                                                                                                    |                        |                          |        |                                                                                                 |

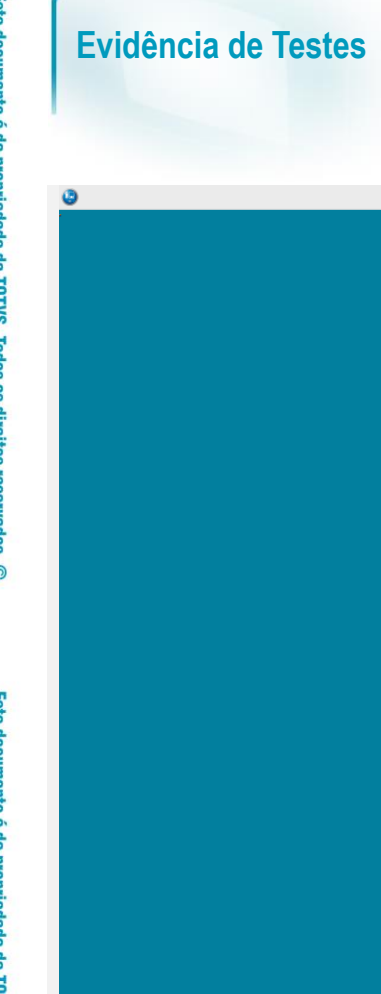

| _    | Ο ΤΟΤΥς                                                 |  |
|------|---------------------------------------------------------|--|
|      | Aguarde para utilizar o Microsiga Protheus              |  |
| arde | série T.                                                |  |
|      | Conectando com a impressora riscar svvetva na porta COM |  |
|      |                                                         |  |
|      |                                                         |  |

TOTVS Série T Varejo (Microsiga) 02.9.0023

Ο ΤΟΤΥς

- 0 ×

**SUPORTE** 

# **Evidência de Testes**

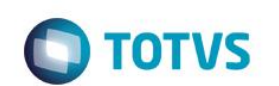

| Menu (F2)               |                     |                        |                 |                | PDV: 001                   | Operador: po | tv<br>T | OTVS PDV (F12) |
|-------------------------|---------------------|------------------------|-----------------|----------------|----------------------------|--------------|---------|----------------|
|                         |                     |                        |                 |                | Totvs SA<br>AV. Braz Leme, | 1631         |         |                |
|                         |                     |                        | , item ,        | Descrição      | → Preço Un. →              | Qtd 🕨        | Desc.   | Valor          |
| (F3) Reg. de item       | (F4) Cliente / Cpf  | (F5) Canc. de Item     |                 |                | 0,0000                     | 0,00         | 0,00    | 0,00           |
| (F6) Orçamento          | (F7) Desc. na venda | (F8) Pesquisar Produto |                 |                |                            |              |         |                |
| Abertura de Caixa - C02 |                     |                        |                 |                |                            |              |         | - 1            |
| Caixa Origem            |                     |                        |                 |                |                            |              |         | - 1            |
| C01 _                   |                     |                        |                 |                |                            |              |         | - 1            |
| Informe o Troco         |                     |                        |                 |                |                            |              |         |                |
| 0,00 ?                  |                     |                        |                 |                |                            |              |         | - 1            |
|                         |                     |                        |                 |                |                            |              |         | - 1            |
|                         |                     |                        |                 |                |                            |              |         | - 1            |
|                         |                     |                        |                 |                |                            |              |         | - 1            |
|                         |                     |                        |                 |                |                            |              |         | *              |
|                         |                     |                        | Volu            | mes: 0 Iten(s) |                            |              |         | Total          |
|                         |                     | Abrir Caixa            | Subt<br>Desce   | otal: 0.00     |                            |              |         | 0.00           |
|                         |                     |                        | F10 - Log de Me | nsagens   Segu | ında-Feira 07/03/2016   14 | 4:31         |         | TOTVS          |

#### Teste Integrado (Equipe de Testes)

[Descrever a sequência dos testes realizados em detalhes e os resultados atingidos. O Print Screen de telas é opcional]

### Teste Automatizado (Central de Automação) [Opcional]

[Informar as suítes executadas e descrever os resultados atingidos]

#### Dicionário de Dados (Codificação) [Opcional]

[O objetivo é incluir o print-screen da tela do dicionário de dados atualizado quando necessário.]

#### 2. Outras Evidências

O objetivo é indicar para a equipe de Testes que a informação criada deve ser validada, como por exemplo, publicação de ponto de entrada, etc.

# Evidência de Testes

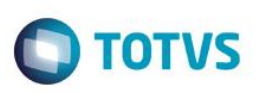